2020 Ministry Of Defence IT Division

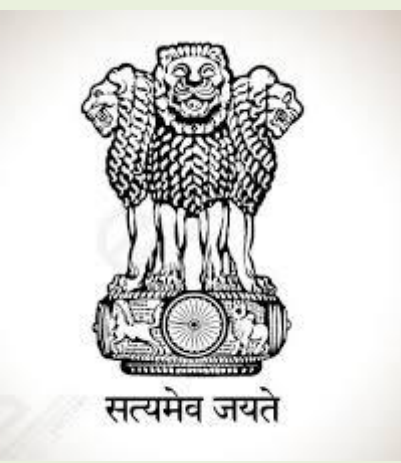

# Application for Grant of Permission for Setting Up of WTGS/ Power Projects

User Manual (Version 1.0) (For Public and Technical Users)

## **Table of Content**

- 1. Index Page
- 2. Signup Page
- 3. Login Page
- 4. Home Page
  - a. New Application
  - b. Seek Clarification
  - c. Submitted Application
  - d. Sign Out
  - e. Home
  - f. Change Password
- 5. FAQs Page

## **Index Page**

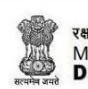

रक्षा मंत्रालय MINISTRY OF NOC/DEFENCE CLEARANCE FOR SETTING UP FOR WTGS/ POWER PROJECTS DEFENCE

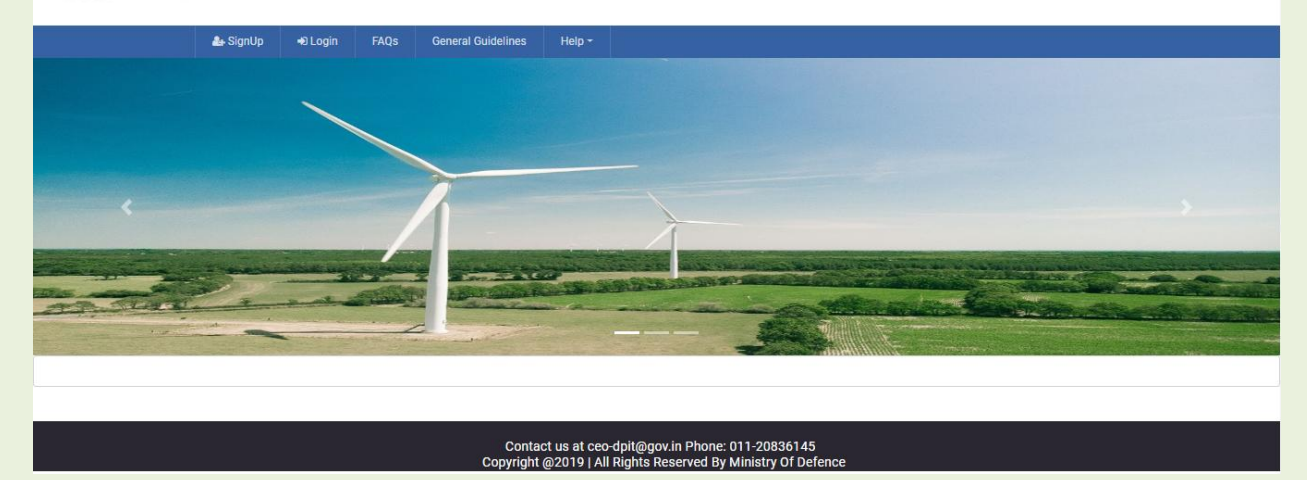

Index/Login Page for Application for Grant of Permission for setting up of WTGS/Power Projects is available at URL <a href="https://modnoc.ncog.gov.in/NOC\_Power/login">https://modnoc.ncog.gov.in/NOC\_Power/login</a>

The application will be used by agencies/departments for seeking the Government NOC/approval who wish to set up WTGS or Power Projects within Indian Territory.

Users can simply sign up on this portal, provide required information and submit their application for review, once done their approval or rejection status of application will be updated to them through this portal.

## Sign Up Page

| रक्षा मंत्रालय<br>MINISTRY OF<br>DEFENCE<br>DEFENCE | TTING UP FOR WTGS/ POWER PROJECTS Get Registered With Us ×                                                          |
|-----------------------------------------------------|----------------------------------------------------------------------------------------------------|
| ab-SignUp +9Login FAQs Ge                           | (Online Application can be submitted by organization doing<br>Aerial survey on behalf of a Government user)         |
|                                                     | Organization doing<br>Survey*                                                                                       |
|                                                     | Organization Type1 -Select-                                                                                         |
|                                                     | Authority Letter Choose File No file chosen Issued by the Government Use*                                           |
|                                                     | Nodal Officer<br>Name*                                                                                              |
| AT JULY                                             | Designation*                                                                                                    |
|                                                     | Email ID*                                                                                                    |
|                                                     | Mobile Number*                                                                                                    |
|                                                     | Employee ID card* Choose File No file chosen                                                                        |
|                                                     | One Time Password* Received on Email                                                                                |
|                                                     | One Time<br>Password* Received on Mobile                                                                            |
|                                                     | Enter Capitcha = 54 + 1 C<br>Code*                                                                                  |
|                                                     | Cancel Submit                                                                                                    |
|                                                     | Contract us at ceo-dptif@cov.in Phone: 011-20836/ 45<br>Copyright @2019 (All Rights Reserved By Ministry OF Jefence |
|                                                     |                                                                                                    |

#### Submit Button

On clicking Signup button present on index page, Sign up form pop up appears as shown in image.

User can fill the required information in respective fields.

OTP (One Time Password) is sent to both given email address and mobile number, user need to enter OTPs on respected field.

On clicking "**Submit**" button user registration request is submitted and registration confirmation email goes to given email id.

Authorities at respective departments will review the signup request and based on authenticity approve/reject the signup request. Status of sign up request will be communicated through email.

## Login Page

| रक्षा मंत्रालय<br>MINISTRY OF<br>DEFENCE | NCE CLEARANCE FOR SETTING UP FOR V                                                                                | NTGS/ POWER PROJECTS |
|------------------------------------------|----------------------------------------------------------------------------------------------------|----------------------|
| 🏭 SignUp 🕸 Login FAQs Ger                | Please Login ×                                                                                                    |                      |
|                                          | Email ID                                                                                                    |                      |
|                                          | Password                                                                                                    |                      |
| AA                                       | Enter Captcha Code = 81 + 6                                                                                       |                      |
|                                          | Close Login                                                                                                    |                      |
|                                          |                                                                                                    |                      |
|                                          | Contact us at ceo-dpit@gov.in Phone: 011-20836145<br>Copyright @2019   All Rights Reserved By Ministry Of Defence |                      |

On clicking login button on the home page Login pop up appears as shown in image.

User can fill his credentials and capctha text in respective fields and click on "**Login**" button to login to the portal.

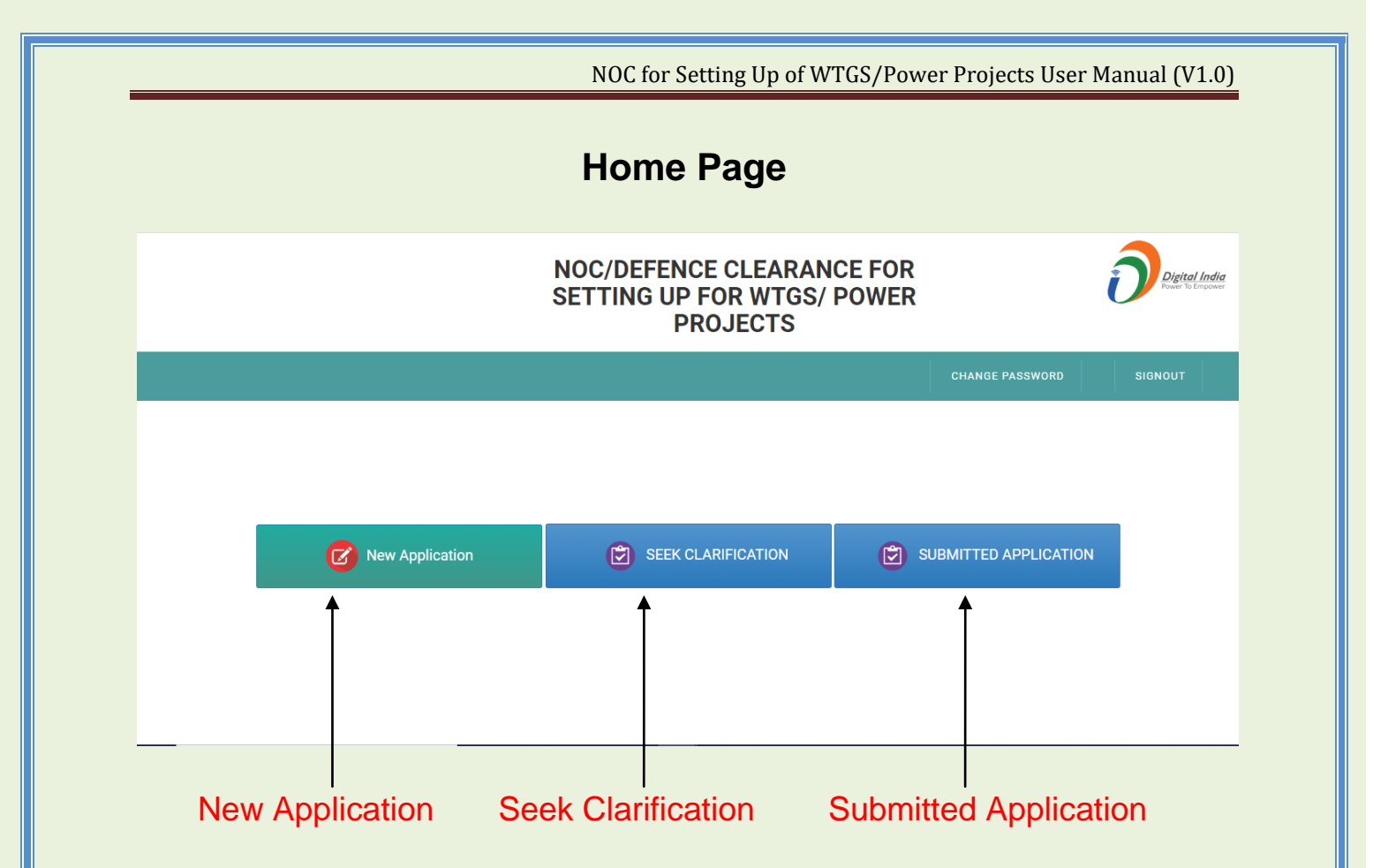

After successful login user will lands on Home page as shown in image.

User can use various functionalities of the application by simply clicking on the buttons displayed in image.

Functionality attached to each button is explained here in.

#### **New Application Button:**

|             |                        | NOC/DEFENCE CLEARANCE FOR SETTING UP FOR WTGS/ POWER | Digital India<br>Power To Empower |
|-------------|------------------------|------------------------------------------------------|-----------------------------------|
| reach.asifh | Please Select Project: | Power Project SWind/Solar Power Plant                | 🗈 SIGNOUT                         |
|             |                        |                                                      |                                   |

On clicking New Application button on home screen user will land on new application page where a pop up window to select type of project will appear as shown in image.

After selecting project type user can see application form for selected project as shown in image.

|                             | NOC/DEFENCE CLEARANCE FOR SETTING UP FOR WTGS/ POWER |   |      | Digital India    |
|-----------------------------|------------------------------------------------------|---|------|------------------|
|                             |                                                      |   | L    | Power To Empower |
|                             | PROJECTS                                             |   |      |                  |
| reach.asifhussain@gmail.com |                                                      | • | номе | SIGNOUT          |
|                             |                                                      |   |      |                  |
|                             | PART-1 (OPERATOR)                                    |   |      |                  |
|                             | DECLARATION                                          |   |      |                  |
|                             | SUBMIT                                               |   |      |                  |
|                             |                                                      |   |      |                  |
|                             |                                                      |   |      |                  |
|                             |                                                      |   |      |                  |
|                             |                                                      |   |      |                  |
|                             |                                                      |   |      |                  |
|                             |                                                      |   |      |                  |
|                             |                                                      |   |      |                  |
|                             |                                                      |   |      |                  |
|                             |                                                      |   |      |                  |
|                             |                                                      |   |      |                  |
|                             |                                                      |   |      |                  |
|                             |                                                      |   |      |                  |
|                             |                                                      |   |      |                  |
|                             |                                                      |   |      |                  |
|                             |                                                      |   |      |                  |
|                             |                                                      |   |      |                  |
| 7                           |                                                      |   |      |                  |
| <b>'</b>                    |                                                      |   |      |                  |
|                             |                                                      |   |      |                  |

On clicking each of the items in the list respective form opens up and user needs to enter required information as shown in image.

In Part-1 (Operator) section user needs to fill information about the operating party of the project being set up.

All the fields are mandatory and none of the filed can be empty for submission.

+ Add

button in geographical area field is to add longitude latitude values and opening up new input boxes for entering more longitude latitude values.

+ Add

button in name of AIF Airport field is to add IAF Airport details and opening up new input fields for entering more IAF Airport and respective distance.

|                                                                                                    | NOC/DEFENCE CLEARA         | NCE FOR SETTING UP FOR W | TGS/ POWER PROJECTS |              |
|----------------------------------------------------------------------------------------------------|----------------------------|--------------------------|---------------------|--------------|
| @gmail.com                                                                                                    |                            |                          |                     | ө ном        |
|                                                                                                    | PA                         | RT-1 (OPERATOR)          |                     |              |
| * All Fields are Mandatory                                                                                                 |                            |                          |                     |              |
| Name of the Applicant                                                                                                    |                            |                          |                     |              |
| Address (Pin code is mandatory)                                                                                            |                            |                          |                     |              |
| Telephone Number                                                                                                    |                            | Fax Number               |                     |              |
| Email Id                                                                                                    |                            |                          |                     |              |
| Nationality                                                                                                    |                            |                          |                     |              |
| Location of site                                                                                                    |                            |                          |                     |              |
| Co-ordinates of the site/building in Six                                                                                   |                            |                          |                     |              |
| digit figures of Latitude and<br>Longitude The precise geographical<br>area/blocks in which the activities                 | Corners-1                  | Latitude-1               | Longitude-1         |              |
| to be conducted<br>Latitude Longitude Format should be                                                                     | Corners-2                  | Latitude-2               | Longitude-2         |              |
| DD. MM, 22.                                                                                                    | Corners-3                  | Latitude-3               | Longitude-3         |              |
|                                                                                                    | Contens-4                  | Latitude-4               | Longnude-4          |              |
|                                                                                                    |                            |                          |                     | + Add        |
| Name of the IAF Airport for Which NOC<br>pertains to with direction and distance<br>from proposed site                     | IAF-1                      | Direction-1              | Distance-1          |              |
| Name of the IAF Airport for Which NOC                                                                                      | IAF-1                      | Direction-1              | Distance-1          |              |
| from proposed site                                                                                                    |                            |                          |                     |              |
|                                                                                                    |                            |                          |                     | <b>₽</b> Add |
| Height of the structure(in meters)                                                                                         |                            |                          |                     |              |
| Type of structure with vertical section<br>plan. The height and structure details<br>should include any attachments of any |                            | Choose File              | No file chosen      |              |
| description such as lightening arresters<br>etc located on top of super structure<br>along with maximum height             |                            |                          |                     |              |
| Max Height of crane above the proposed                                                                                     |                            |                          |                     |              |
| building during construction phase(in<br>meters)                                                                           |                            |                          |                     |              |
| Location plan on a map of suitable scale<br>having latitudes and longitudes and                                            | Choose File No file chosen |                          |                     |              |
| clearly highlighting the site of proposed<br>structure and duly authenticated by<br>Survey of India/ municipal authority/  |                            |                          |                     |              |
| relevant Govt agency must be enclosed                                                                                      |                            |                          |                     |              |
| Site Elevation (AMSL) duly authenticated<br>by the Survey of India/CPWD/State<br>PWD/Govt Approved Department or           |                            | Choose File              | No file chosen      |              |
| Agency where the building structure is<br>proposed                                                                         |                            |                          |                     |              |
| Elevation of the highest point of the<br>proposed construction(in meters)                                                  |                            |                          |                     |              |
| If the structure proposed is a                                                                                             |                            |                          |                     |              |
| factory/power house, type of fuel<br>proposed to be used in the furnace is to<br>be given                                  |                            |                          |                     |              |
| Garbage / Waste disposal Plan<br>{Provisions of Solid Waste Management<br>Rules 2016 / Garatte Notification SO             |                            | Choose File              | No file chosen      |              |
| 1357(E) (Para 4) or Environment<br>(Protection) Act, 1986 including                                                        |                            |                          |                     |              |
| Undertakings as applicable including                                                                                       |                            |                          |                     |              |
| Appendix 'E' on presence or likely<br>presence of foreigners                                                               |                            |                          |                     |              |
|                                                                                                    |                            |                          |                     |              |
|                                                                                                    | 4                          | INNEXURE-1(B)            |                     |              |
|                                                                                                    |                            |                          |                     |              |
|                                                                                                    |                            |                          |                     |              |
|                                                                                                    |                            |                          |                     |              |

9

| nail.com                                                                                                    |                            |                  |                | 64    |
|----------------------------------------------------------------------------------------------------|----------------------------|------------------|----------------|-------|
|                                                                                                    |                            |                  |                |       |
|                                                                                                    | P/                         | ART-1 (OPERATOR) |                |       |
| * All Fields are Mandatory                                                                                                    |                            |                  |                |       |
| Name of the Applicant                                                                                                    |                            |                  |                |       |
| Address (Pin code is mandatory)                                                                                                    |                            |                  |                |       |
| Telephone Number                                                                                                    |                            | Fax Number       |                |       |
| Email ld                                                                                                    |                            |                  |                |       |
| Nationality                                                                                                    |                            |                  |                |       |
| Location of site                                                                                                    |                            |                  |                |       |
| Co-ordinates of the site/building in Six                                                                                                    |                            |                  |                |       |
| digit figures of Latitude and<br>LongitudeThe precise geographical                                                                                                    | Corners-1                  | Latitude-1       | Longitude-1    |       |
| to be conducted<br>Latitude Longitude Format should be                                                                                                    | Corners-2                  | Latitude-2       | Longitude-2    |       |
| DD°MM'SS"                                                                                                    | Corners-3                  | Latitude-3       | Longitude-3    |       |
|                                                                                                    | Corners-4                  | Latitude-4       | Longitude-4    |       |
|                                                                                                    |                            |                  |                | + Add |
| Name of the IAF Airport for Which NOC                                                                                                    | IAF-1                      | Direction-1      | Distance-1     |       |
| from proposed site                                                                                                    |                            |                  |                |       |
|                                                                                                    |                            |                  |                | + Add |
| Height of the structure(in meters)                                                                                                    |                            |                  |                |       |
| Type of structure with vertical section<br>plan. The height and structure details                                                                                                    |                            | Choose File      | lo file chosen |       |
| description such as lightening arresters<br>etc located on top of super structure<br>along with maximum height                                                                                            |                            |                  |                |       |
| Max Height of crane above the proposed<br>building during construction phase(in<br>meters)                                                                                                    |                            |                  |                |       |
| Location plan on a map of suitable scale                                                                                                    |                            |                  |                |       |
| having latitudes and longitudes and<br>clearly highlighting the site of proposed<br>structure and duly authenticated by<br>Survey of India' municipal authority/<br>relevant Govt agency must be enclosed | Choose File No file chosen |                  |                |       |
| Site Elevation (AMSL) duly authenticated<br>by the Survey of India/CPWD/State<br>PWD/Govt Approved Department or<br>Agency where the building structure is<br>proposed                                    |                            | Choose File      | lo file chosen |       |
| Elevation of the highest point of the                                                                                                    |                            |                  |                |       |
| proposed construction(in meters)                                                                                                    |                            |                  |                |       |
| If the structure proposed is a<br>factory/power house, type of fuel<br>proposed to be used in the furnace is to<br>be given                                                                               |                            |                  |                |       |
| Garbage / Waste disposal Plan<br>{Provisions of Solid Waste Management                                                                                                    |                            | Choose File      | lo file chosen |       |
| Rules, 2016 / Gazette Notification SO<br>1357(E) (Para 4) or Environment<br>(Protection) Act, 1986 including<br>amendments shall be adhered to)                                                           |                            |                  |                |       |
| Undertakings as applicable including<br>Appendix 'E' on presence or likely<br>presence of foreigners                                                                                                    |                            |                  |                |       |
| presence of foreigners                                                                                                    |                            |                  |                |       |
|                                                                                                    |                            | ANNEXURE-1(B)    |                |       |
|                                                                                                    |                            | SUBMIT           |                |       |
|                                                                                                    |                            |                  |                |       |
|                                                                                                    |                            |                  |                |       |
|                                                                                                    |                            |                  |                |       |
|                                                                                                    |                            |                  |                |       |

Annexure-1(B) is a subsection of Part-1(operator). On clicking Annexure-1(B) form will open to upload required documents as shown in image.

| ANNE                                                                                 | XURE-1(B)                  |                  |  |  |  |
|--------------------------------------------------------------------------------------|----------------------------|------------------|--|--|--|
| Certificate of Incorporation                                                         | Choose File No file chosen | Not Applicable   |  |  |  |
| List of surveys                                                                      | Choose File No file chosen | Not Applicable   |  |  |  |
| Copy of Survey of India/ CPWD/State PWD/Govt Approved Department or Agency<br>Letter | Choose File No file chosen | O Not Applicable |  |  |  |
| Location plan on a map of suitable map/Survey of India Map                           | Choose File No file chosen | Not Applicable   |  |  |  |
| Type of structure with vertical section plan                                         | Choose File No file chosen | O Not Applicable |  |  |  |
| ID Proof of applicant                                                                | Choose File No file chosen | Not Applicable   |  |  |  |
| Any other Document                                                                   | Choose File No file chosen | O Not Applicable |  |  |  |
|                                                                                      |                            |                  |  |  |  |
| DECLARATION                                                                          |                            |                  |  |  |  |
| SUBMIT                                                                               |                            |                  |  |  |  |
|                                                                                      |                            |                  |  |  |  |

#### (a) Power Project Annexure-1(B)

| ANNEXU                                                     | JRE-1(B)                   |                |
|------------------------------------------------------------|----------------------------|----------------|
| Certificate of Incorporation                               | Choose File No file chosen | Not Applicable |
| Letter of Award issued by SECI (if applicable)             | Choose File No file chosen | Not Applicable |
| List of surveys and proposed WTG location                  | Choose File No file chosen | Not Applicable |
| Copy of Survey of India Letter                             | Choose File No file chosen | Not Applicable |
| Direction/bearing from WTGs                                | Choose File No file chosen | Not Applicable |
| Drawing of vertical section plan of WTG/Dimension of WTG   | Choose File No file chosen | Not Applicable |
| Location plan on a map of suitable map/Survey of India Map | Choose File No file chosen | Not Applicable |
| Turbine labels and latitude & longitude                    | Choose File No file chosen | Not Applicable |
| Micro setting drawing of WTG locations                     | Choose File No file chosen | Not Applicable |
| Type Certificate of Wind Turbine                           | Choose File No file chosen | Not Applicable |
| MNRE RLMM list                                             | Choose File No file chosen | Not Applicable |
| MNRE Checklist                                             | Choose File No file chosen | Not Applicable |
| ID Proof of applicant                                      | Choose File No file chosen | Not Applicable |
| Any other Document                                         | Choose File No file chosen | Not Applicable |
|                                                            |                            |                |

(b)

Wind/Solar Power Plant Annexure-1(B)

## 11

User needs to upload required letters and documents in the respective fields by choosing document files from the system.

|   | DECLARATION                                                                        |
|---|------------------------------------------------------------------------------------|
| с | Certified that the information given above is correct to the best of my knowledge. |
| 6 | I Agree                                                                            |
|   |                                                                                    |
|   | SUBMIT                                                                             |
|   |                                                                                    |
|   |                                                                                    |

After providing information about operator and uploading required letters and documents user needs to click on "**I agree**" check box for sending consent for agreeing to the policies of Government of India.

Once consent is given user will click on "**Submit**" button to submit the application.

### **Seek Clarification Button:**

| Show 10 • entries       Search:         Show 10 • Operator Name       • Address       • Telephone No       • Email       • Action         No data available in table       No data available in table       Bed Prevous Next Last         Showing 0 to 0 of 0 entries       Effet Prevous Next Last                                                                                                    | Application Fo     | r Grant Of Permission Report          |                               |                         |              | Home              | Logout      |
|----------------------------------------------------------------------------------------------------|--------------------|---------------------------------------|-------------------------------|-------------------------|--------------|-------------------|-------------|
| St. No.       Operator Name       Other Address       Other Telephone No       Other Email       Other Action       Other Action       < | Show 10 🔻 e        | ntries                                |                               |                         | Searc        | :h:               |             |
| On clicking Seek Clarification button on home screen user will land on Seek Clarification page as shown in image.                                                                                                    | Sr. No.            | <ul> <li>Operator Name</li> </ul>     | ≎ Address                     | Telephone No            | ≎ Email      | Action            | \$          |
| On clicking Seek Clarification button on home screen user will land on Seek Clarification page as shown in image.                                                                                                    | Showing 0 to 0 of  | 0 entries                             |                               |                         |              | First Previous Ne | xt   Last - |
|                                                                                                    | On clicl<br>Seek C | king Seek Clarif<br>larification page | ication button<br>as shown in | on home scree<br>image. | en user will | land on           |             |

User can check application where Authorities have raised some queries on application data. Query can be improper/insufficient data to improper/insufficient document.

User can reply to the queries, update information/document as per the requirement of query and resubmit the application with new data.

## **Submitted Application Button:**

| Appl       | lication For       | Grant Of Permission Report                                                                                                |                                 |                                       | Home   | Logout |
|------------|--------------------|----------------------------------------------------------------------------------------------------|---------------------------------|---------------------------------------|--------|--------|
| Show       | w 10 🔻 en          | tries                                                                                                    |                                 | Search:                               |        |        |
| Sr.<br>No. | Operator<br>Name ≎ | Address                                                                                                    | ≎ Telephone No ≎                | Email                                 | Action | n ¢    |
| 54         | Tarun<br>Rokadiya  | Good Watts WTE Jamnagar Private Limited 10th Floor Sangeeta<br>Complex Near Parimal Crossing Ellisbridge Ahemdabad 380006 | 0141229474944444444444444444444 | Tarun.rokadiya@abelloncleanenergy.con | View   | Form   |
|            |                    |                                                                                                    |                                 |                                       |        |        |
|            |                    |                                                                                                    |                                 | View Form                             | But    | ton    |
| Dn<br>Sul  | click<br>bmitt     | ing Submitted Application bu                                                                                              | tton on home son in image.      | creen user will la                    | nd c   | n      |

User can see previously submitted applications on this page. User can open any application and check the details of submitted application by clicking on "**View Form**" button as shown in image.

#### Sign Out Button:

On clicking Sign Out button present on header bar user will be logged out from portal and redirected to index page.

#### Home Button:

On clicking Home button present on header bar user will be redirected to home page.

#### **Change Password Button:**

| NOC/DEFENCE CLEARANCE FOR<br>SETTING UP FOR WTGS/ POWER<br>PROJECTS | ĺ | Digital India<br>Power To Empower |
|---------------------------------------------------------------------|---|-----------------------------------|
|                                                                     |   | номе                              |
| CHANGE PASSWORD                                                     |   |                                   |
| Old Password : Old Password                                         |   |                                   |
| New Password New Password                                           |   |                                   |
| Confirm Password                                                    |   |                                   |
| CHANGE PASSWORD                                                     |   |                                   |
|                                                                     |   |                                   |
|                                                                     |   |                                   |

On clicking Change Password button present on header bar user will be land on Change Password page as shown in image.

User needs to provide old and new passwords in the respective fields and click on "**Change Password**" button to change password for his account. A pop message for success or failure will appear based on status of update operation.

## FAQs Page

On clicking on **"FAQs**" button User is redirected to a new browser window where user can see List of Frequently Asked Questions and their respective answer for user reference.

Contact us at <u>ceo-dpit@gov.in</u> Phone: 011 – 20836145

Copyright @2020 || AI Rights Reserved By Department of Defence.